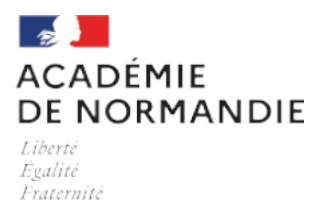

## **BUREAU DES EXAMENS PROFESSIONNELS**

Vous avez créé votre compte Cyclades. Vous pouvez maintenant vous inscrire à un examen ou un concours.

Vérifier si l'examen/concours est ouvert à l'inscription.

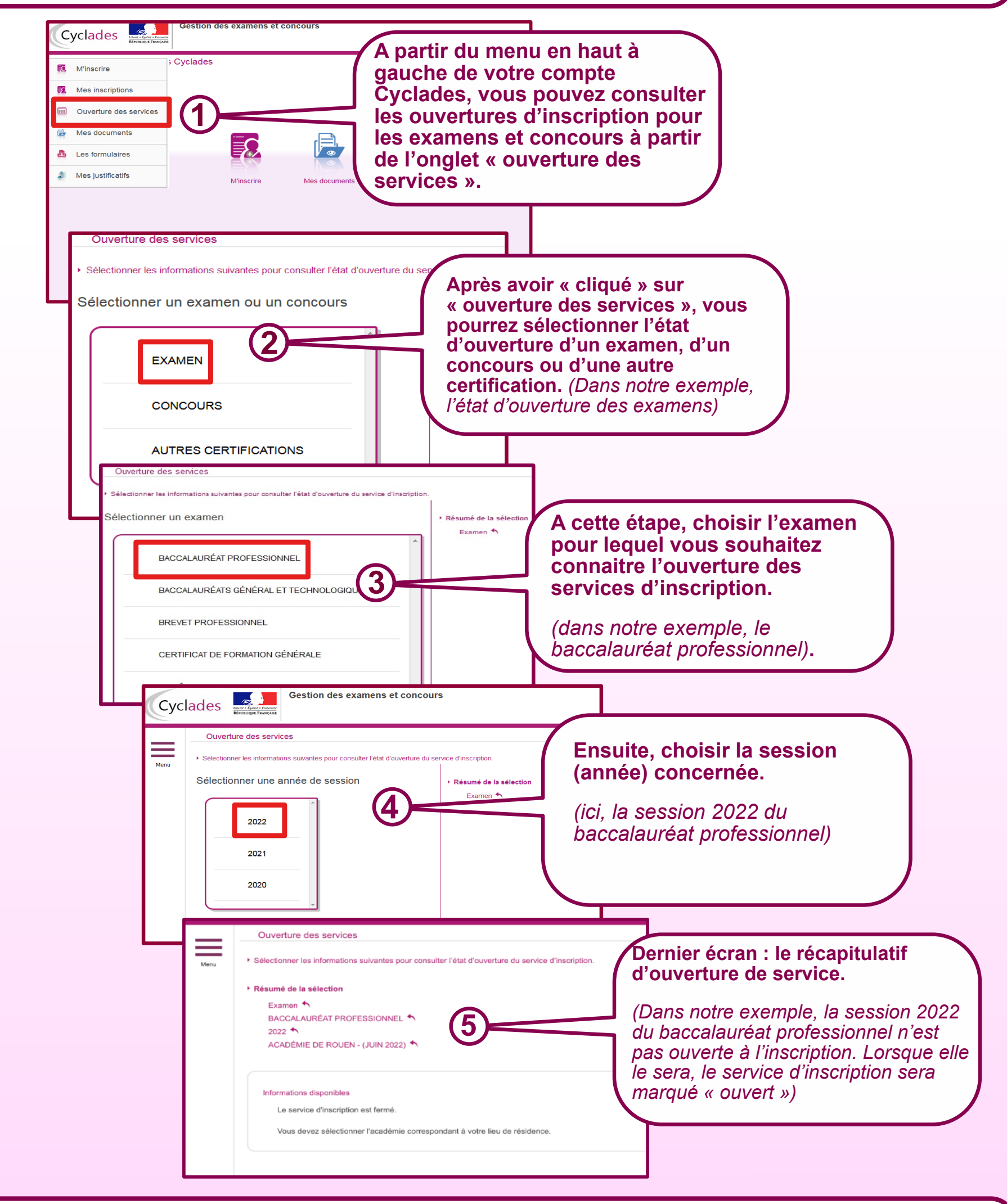

Une fois l'examen ou concours souhaité est déclaré « ouvert », vous pourrez vous connecter et vous diriger sur l'onglet « m'inscrire » dans votre compte Cyclades.